## راهنمای نصب Mathworks.Matlab.R2015a.x64

بعد از باز نمودن مجموعه فایلهای فشرده این فایلها را مشاهده می نماید

| Name                            | Date modified        | Іуре              | Size         |
|---------------------------------|----------------------|-------------------|--------------|
| Mathworks.Matlab.R2015a.x64.iso | ۱۳۹۳/۱۲/۲۴ ب ۱۳۹۳/۱۲ | UltralSO File     | 7,712,740 KB |
| 😥 Soft98.iR                     | ۹:۳۲ ق.ظ ۱۳۹۱/۱۲/۲   | Internet Shortcut | 1 KB         |
| 🔯 tbe.nfo                       | ۱۳۹۳/۱۲/۲۴ ب ۱۳۹۳/۱۲ | System Informatio | 12 KB        |

یک فایل بنام Mathworks.Matlab.R2015a.x64 خواهید داشت که می بایست با نرم افزار Ultra ISO ان را در یک درایو مجازی Mount نماید. فایلهای زیر بعد از Mount نمودن عبارتند از

| B.iR →                    |                     |                    | √ Ō      | Search CD 🔎 |
|---------------------------|---------------------|--------------------|----------|-------------|
| Name                      | Date modified       | Туре               | Size     |             |
| archives                  | ۴:۳۰۰ ق ۱۳۹۳/۱۲/۲۴  | File folder        |          |             |
| 📙 bin                     | ۳:۲۴۰ ق ۱۳۹۳/۱۲/۲۴  | File folder        |          |             |
| 📙 crack                   | ۳:۲۴۰ ق ۱۳۹۳/۱۲/۲۴  | File folder        |          |             |
| etc .                     | ۳:۲۴۰ ق ۱۳۹۳/۱۲/۲۴  | File folder        |          |             |
| help                      | ۳:۲۴ ق ۱۳۹۳/۱۲/۲۴   | File folder        |          |             |
| 📊 java                    | ۳:۲۴۰ ق ۱۳۹۳/۱۲/۲۴  | File folder        |          |             |
| sys                       | ۳:۲۴ ق ۱۳۹۳/۱۲/۲۴   | File folder        |          |             |
| utils                     | ۳:۲۴ ق ۱۳۹۳/۱۲/۲۴   | File folder        |          |             |
| 📓 activate.ini            | ۳:۲۴۰ ق ۱۳۹۳/۱۲/۲۴  | Configuration sett | 4 KB     |             |
| 📓 autorun.inf             | ۳:۲۴۰ ق ۱۳۹۳/۱۲/۲۴  | Setup Information  | 1 KB     |             |
| 👕 install_guide.pdf       | ۳:۲۴۰ ق ۱۳۹۳/۱۲/۲۴  | PDF Document       | 4,507 KB |             |
| 👕 install_guide_ja_JP.pdf | ۳:۲۴۰ ق ۱۳۹۳/۱۲/۲۴  | PDF Document       | 4,494 KB |             |
| installer_input.txt       | ۳:۲۴۰ ق ۱۳۹۳/۱۲/۲۴  | Text Document      | 10 KB    |             |
| license_agreement.txt     | ۳:۲۴۰۰ ق ۱۳۹۳/۱۲/۲۴ | Text Document      | 83 KB    |             |
| patents.txt               | ۳:۲۴۰۰ ق ۱۳۹۳/۱۲/۲۴ | Text Document      | 9 KB     |             |
| readme.txt                | ۳:۲۴۰۰ ق ۱۳۹۳/۱۲/۲۴ | Text Document      | 16 KB    |             |
| 🚸 setup.exe               | ۳:۲۴۰۰ ق ۱۳۹۳/۱۲/۲۴ | Application        | 192 KB   |             |
| 📄 trademarks.txt          | ۳:۲۴۰ ق ۱۳۹۳/۱۲/۲۴  | Text Document      | 1 KB     |             |
| version.txt               | ۳:۲۴۰ ق ۱۳۹۳/۱۲/۲۴  | Text Document      | 1 KB     |             |

بعد از Mount نمودن فایل با کلیک نمودن بروی فایل Setup.exe شروع به نصب برنامه می نمایم. برای <mark>نصب Mathlab2015</mark> طبق تصاویر زیر

اقدام می نمایم

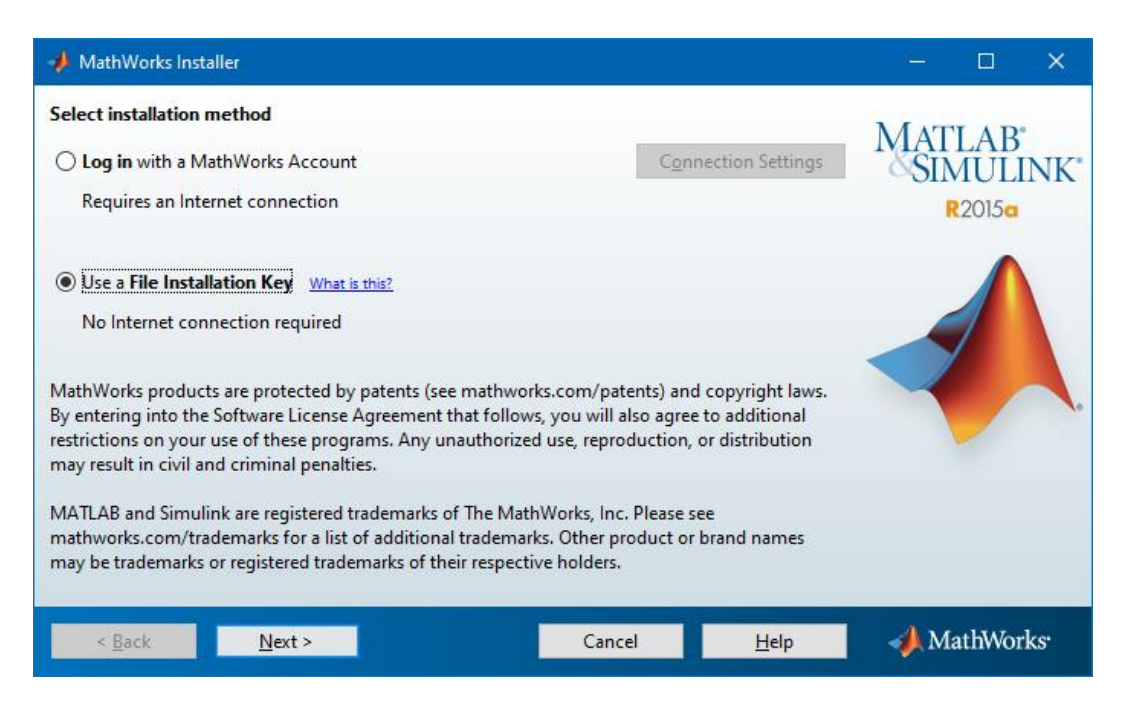

تصویر شماره یک

| 1 | License Agreement                                                                                                    | —        |               | ×   |  |  |  |
|---|----------------------------------------------------------------------------------------------------|----------|---------------|-----|--|--|--|
| - | The MathWorks, Inc. Software License Agreement                                                                                                    |          |               | ^   |  |  |  |
| 1 | MPORTANT NOTICE                                                                                                    |          |               |     |  |  |  |
| ł | READ THE TERMS AND CONDITIONS OF YOUR LICENSE AGREEMENT CAREFULLY BEFORE COPYING, IN:<br>USING THE PROGRAMS OR DOCUMENTATION.                                                                     | STALLIN  | G, OR         |     |  |  |  |
|   | THE LICENSE AGREEMENT TOGETHER WITH ANY APPLICABLE ADDENDUM REPRESENTS THE ENTIRE AG<br>BETWEEN YOU (THE "LICENSEE") AND THE MATHWORKS, INC. ("MATHWORKS") CONCERNING THE PR<br>DOCUMENTATION.    | GREEMEN  | IT<br>(S) AND |     |  |  |  |
|   | BY COPYING, INSTALLING, OR USING THE PROGRAMS AND DOCUMENTATION, YOU ACCEPT THE TERM<br>AGREEMENT. IF YOU ARE NOT WILLING TO DO SO, DO NOT COPY, INSTALL, OR USE THE PROGRAMS A<br>DOCUMENTATION. | NS OF TH | HIS           | ~   |  |  |  |
| D | Do you accept the terms of the license agreement?                                                                                                    |          |               |     |  |  |  |
|   | < Back Next > Cancel Help                                                                                                    | 📣 Ma     | thWorl        | cs. |  |  |  |

تصویر شماره دو

| 🥠 File Installation Key                                                                                                    | 8 <u>8 –</u> |             | ×    |
|----------------------------------------------------------------------------------------------------|--------------|-------------|------|
| Provide File Installation Key  I have the File Installation Key for my license:  58691-35070-25550-28046-23042                                                                           | MAT          | LAB<br>MULI | NK'  |
| O I do not have the File Installation Key. Help me with the next steps.<br>You may have received a File Installation Key from the MathWorks Web site or from your license administrator. |              |             |      |
| < <u>Back</u> <u>N</u> ext > Cancel <u>H</u> elp                                                                                                    | 📣 M          | athWor      | 'ks' |

توجه داشته باشيد كه دقيقا Installation Key روبرو را وارد نمايد (2304-28046-25550)

تصویر شماره سه

توجه: در این قسمت شما می توانید مسیر نصب برنامه را تغییر دهید که در موقع Crack کردن باید به مسیر جدید مراجعه نماید

| A Folder Selection                                                                                                    | 8 <u>6 -</u> |                      | ×          |
|----------------------------------------------------------------------------------------------------|--------------|----------------------|------------|
| Choose installation folder:           C:\Program Files\MATLAB\MATLAB Production Server\R201:         Browse           Restore Default Folder | MAT<br>SIN   | LAB<br>AULI<br>2015a | NK         |
| < <u>B</u> ack <u>N</u> ext > Cancel <u>H</u> elp                                                                                            | 📣 Ma         | athWor               | k <i>s</i> |

تصویر شماره چهار

| 🥠 Pr         | oduct Selection                         |        |              | —    |                    | ×               |
|--------------|-----------------------------------------|--------|--------------|------|--------------------|-----------------|
| Selec        | t products to install                   |        |              | Мат  | I A D <sup>a</sup> |                 |
|              | Product                                 |        |              | SIN  | LAD<br>AULI        | NK*             |
|              | MATLAB Distributed Computing Server 6.6 |        | ^            |      | 2015               |                 |
|              | MATLAB 8.5                              |        |              |      | 20150              |                 |
| $\checkmark$ | Simulink 8.5                            |        |              |      |                    |                 |
|              | Aerospace Blockset 3.15                 |        |              |      |                    |                 |
|              | Aerospace Toolbox 2.15                  |        |              |      |                    |                 |
|              | Antenna Toolbox 1.0                     |        |              |      | 7                  |                 |
|              | Bioinformatics Toolbox 4.5.1            |        |              |      |                    |                 |
|              | Communications System Toolbox 6.0       |        |              |      |                    |                 |
|              | Computer Vision System Toolbox 6.2      |        |              |      |                    | 10              |
|              | Control System Toolbox 9.9              |        |              |      |                    |                 |
|              | Curve Fitting Toolbox 3.5.1             |        |              |      |                    |                 |
|              | Data Acquisition Toolbox 3.7            |        |              |      |                    |                 |
|              | Database Toolbox 5.2.1                  |        |              |      |                    |                 |
|              | Datafeed Toolbox 5.1                    |        |              |      |                    |                 |
|              | DO Oualification Kit 2.5                |        | ~            |      |                    |                 |
|              | < <u>B</u> ack <u>N</u> ext >           | Cancel | <u>H</u> elp | 🥠 M; | athWor             | ks <sup>.</sup> |

تصوير شماره پنج

| A Confirmation                                                                                                    | —          |                      | ×               |
|----------------------------------------------------------------------------------------------------|------------|----------------------|-----------------|
| Installation folder:<br>C:\Program Files\MATLAB\MATLAB Production Server\R2015a<br>Installation Size: 10,949 MB                                                                                                    | MAT<br>SIN | LAB<br>MULI<br>2015a | NK <sup>®</sup> |
| Products:<br>MATLAB Distributed Computing Server 6.6<br>MATLAB 8.5<br>Simulink 8.5<br>Aerospace Blockset 3.15<br>Aerospace Toolbox 2.15<br>Antenna Toolbox 1.0<br>Bioinformatics Toolbox 4.5.1<br>Communications System Toolbox 6.0<br>Computer Vision System Toolbox 6.2<br>Control System Toolbox 9.9<br>Curve Fitting Toolbox 3.5.1<br>Data Acquisition Toolbox 3.7<br>Database Toolbox 5.2.1<br>Patafeed Toolbox 5.1 |            |                      |                 |
| < <u>Back</u> Install > Cancel <u>H</u> elp                                                                                                    | 📣 M        | athWor               | ks <sup>.</sup> |

تصویر شماره شش

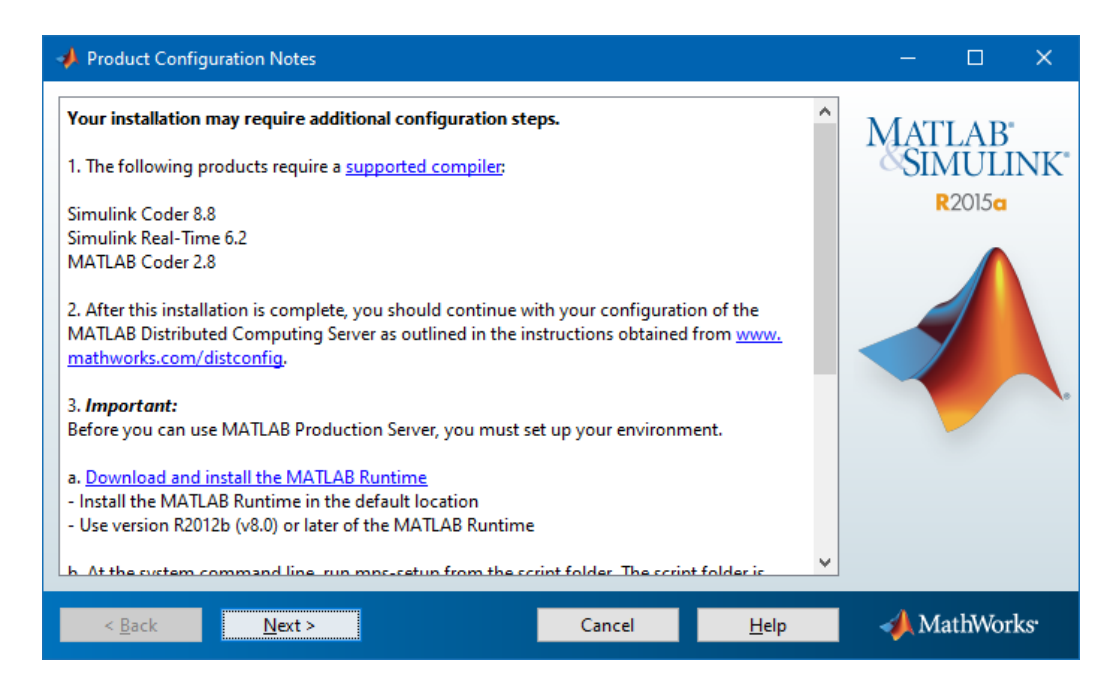

تصوير شماره هفت

| 🥠 Installation Complete     |     |                        | ×    |
|-----------------------------|-----|------------------------|------|
| Installation is complete.   | MAT | TLAB<br>MULI<br>R2015a | INK  |
| < <u>Back</u> Finish Cancel | 📣 М | lathWor                | ·ks· |

تصوير شماره هشت

بعد از اتمام نصب حال باید شروع به Crack کردن برنامه طبق روش زیر کنیم

۱- به هنگام باز نمودن سی دی فایل برنامه ها یک پوشه بنام Crack مشاهده می نماید به ترتیب همه پوشه های bin و java و toolbox و Etc را
 در مسیر پوشه نصب برنامه که در تصویر شماره ۴ مشاهده می نماید کپی و جایگزین فایلهای قبلی می نماید.

۲- سپس در پوشه Matlab.exe مایل C:\Program Files\MATLAB\MATLAB Production Server\R2015a\bin را اجرا نماید تا تصویر زیر ظاهر گردد گزینه Activate manually without the internet را انتخاب نموده و Next را بزنید

| A MathWorks Software Activation                                                                                                    | 3 <u>4 -</u> |             | ×               |
|----------------------------------------------------------------------------------------------------|--------------|-------------|-----------------|
| Activate MathWorks Software<br>Activation is a process that verifies licensed use of MathWorks products. This process validates the<br>license and ensures that it is not used on more systems than allowed by the license option you<br>have acquired. | MAT          | LAB<br>AULI | NK'             |
| O Activate automatically using the Internet (recommended)                                                                                                    |              | 20130       |                 |
| Activate manually without the Internet                                                                                                    |              |             |                 |
| < <u>Back</u> <u>N</u> ext > Cancel <u>H</u> elp                                                                                                    | 📣 Ma         | athWor      | ks <sup>.</sup> |

تصویر شماره نه

سپس گزینه Browse را زده و مسیر پوشه Crack را می دهید

| 🥠 Offline Activation                                                                                                    | 3 <u>—</u>   |        | ×               |
|----------------------------------------------------------------------------------------------------|--------------|--------|-----------------|
| Activate without an Internet connection  Inter the full path to your license file, including the file name:   Ht\crack\lic_standalone.dat    I do not have a license file. Help me with the next steps. | MAT          |        | NK'             |
| < <u>B</u> ack <u>N</u> ext > Cancel <u>H</u> elp                                                                                                    | - <b>4</b> M | athWor | ks <sup>.</sup> |

فایل lic\_standalone.dat را انتخاب نموده و گزینه Select را بزنید

| 📣 Select license | e file                        |                    |       | ×              |
|------------------|-------------------------------|--------------------|-------|----------------|
| Look <u>i</u> n: |                               | ✓ Ē                | • 🖬 📩 |                |
| Recent Items     | bin<br>etc<br>java<br>toolbox |                    |       |                |
| Desktop          | lic_server.o                  | at<br>one.dat      |       |                |
| Documents        |                               |                    |       |                |
| This PC          |                               |                    |       |                |
| <b></b>          | File <u>n</u> ame:            | lic_standalone.dat |       | <u>S</u> elect |
| Network          | Files of <u>t</u> ype:        | All Files          | ~     | Cancel         |

## تصوير شماره يازده

گزینه Next را بزنید

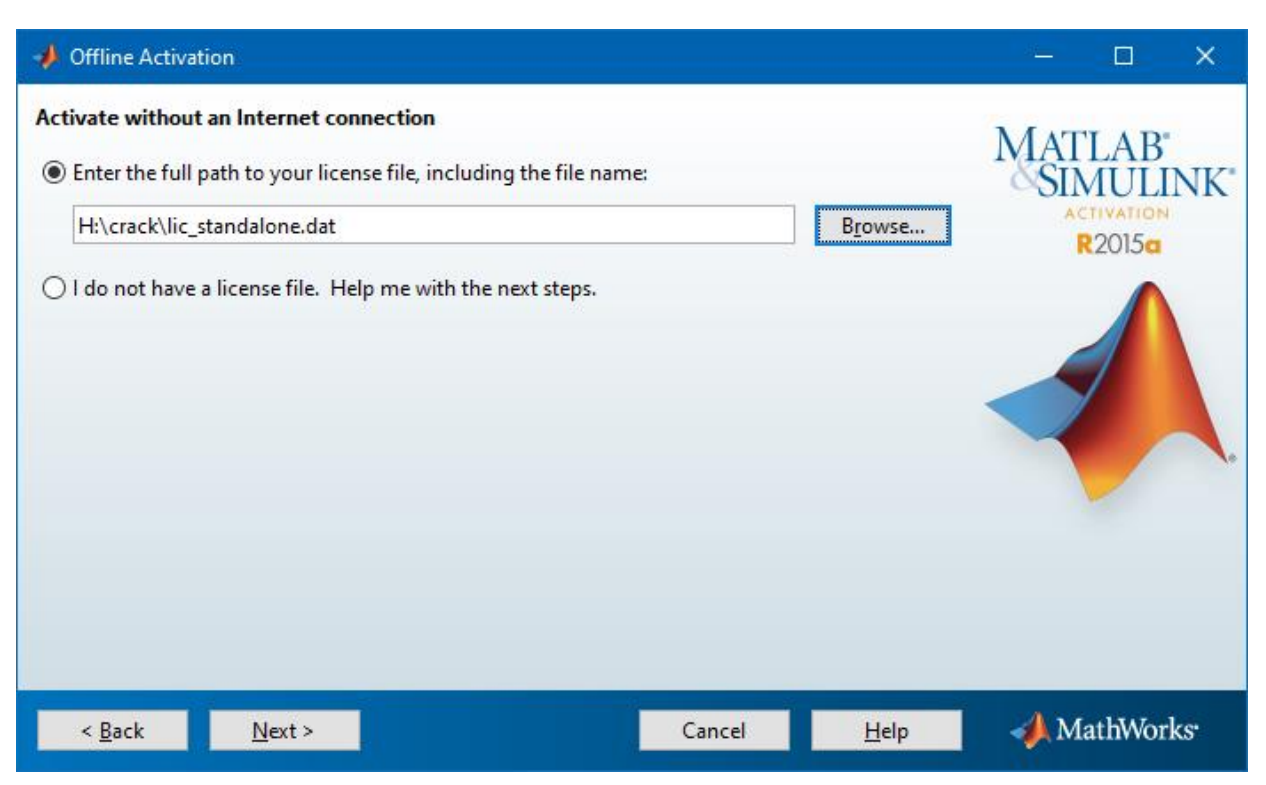

تصوير شماره دوازده

نصب برنامه به اتمام رسيده است

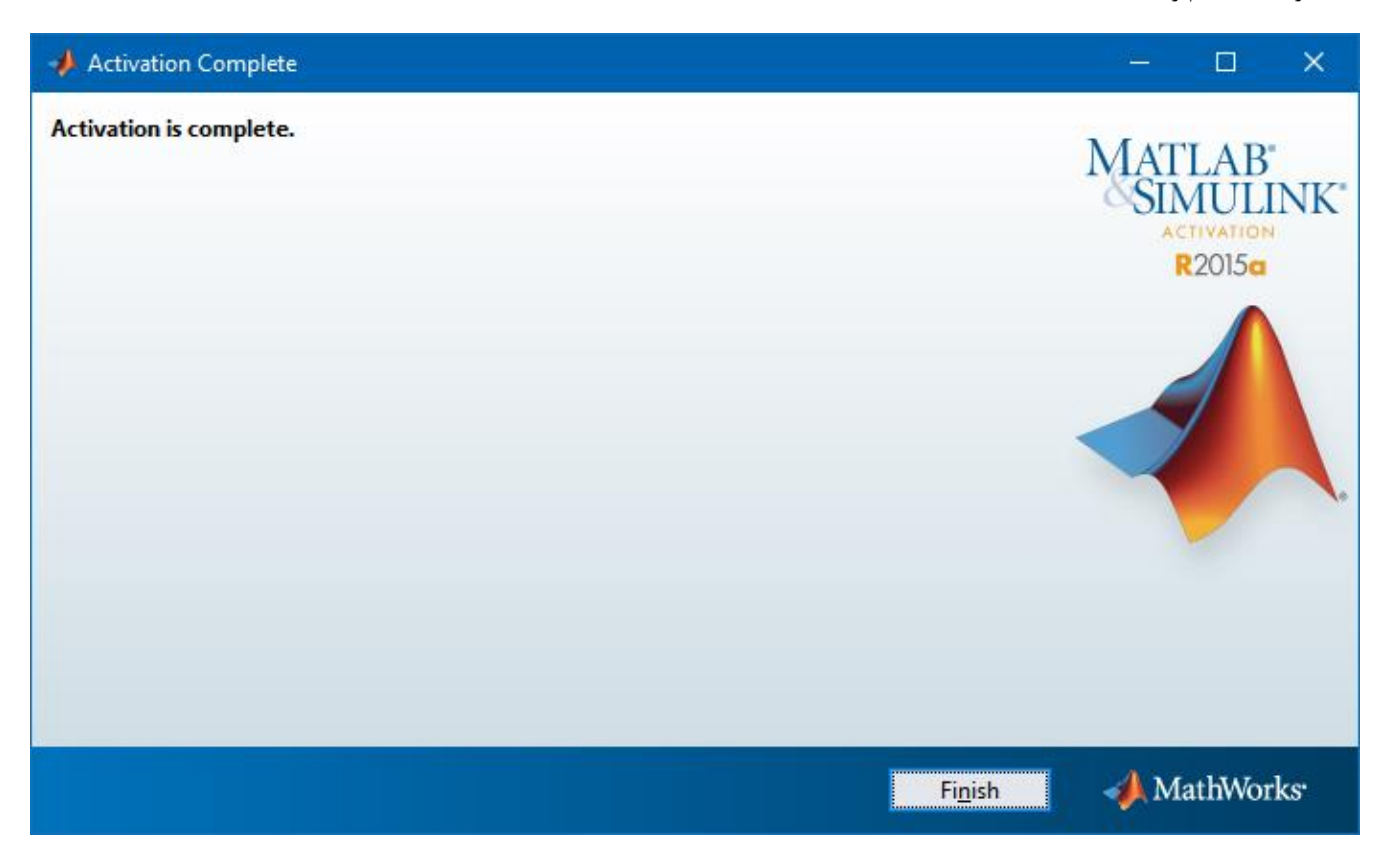

تصوير شماره سيزده

از فایل matlab.exe در پوشه Shortcut یک C:\Program Files\MATLAB\MATLAB Production Server\R2015a\bin یک بسازید و برنامه را اجرا نماید

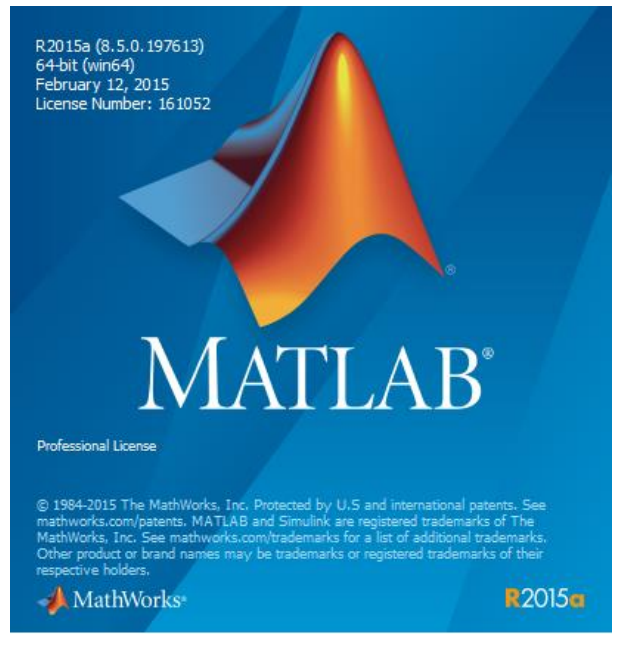

تصویر شماره چهارده

| 📣 MATLAB R2015a                                                                                                    |               | – – –                                                                                                    | ×                 |
|----------------------------------------------------------------------------------------------------|---------------|----------------------------------------------------------------------------------------------------|-------------------|
| HOME PLOTS                                                                                                    | AP            | pps 🛛 🔁 🔚 🔏 🖺 🔓 🔁 🕐 Search Documentation                                                                                                    | ⊼ ۹               |
| New New Open Compare<br>Script FillE                                                                                                    | Impor<br>Data | Image: Wew Variable     Image: Analyze Code     Image: Analyze Code     Image: Analyze C |                   |
| 🗢 🔶 🔁 🔀 📙 🕨 C: 🕨 Progr                                                                                                    | am File       | es ► MATLAB ► MATLAB Production Server ► R2015a ► bin ►                                                                                                    | <b>→</b> <i>P</i> |
| Current Folder                                                                                                    |               | Command Window                                                                                                    | $\odot$           |
| Name ▲            m3iregistry             misegistry             win64             win64 | ~             | New to MATLAB? See resources for Getting Started.         fx                                                                                                    | ×                 |
| Details                                                                                                    | ^             |                                                                                                    |                   |
| Workspace                                                                                                    |               |                                                                                                    |                   |
| Value                                                                                                    | >             |                                                                                                    |                   |

## تصوير شماره پانزده

در صورت بروز مشکل و یا هرگونه راهنمای با آدرس Shekarriz@kashanu.ac.irمکاتبه و یا با تلفن ۵۵۹۱ ۲۵۸۵ ۰۳۱ تماس بگیرید

## تهیه کننده: محسن شکرریز